# Adobe Acrobat

Sommaire :

| QU'EST CE QUE LE PDF ?                           | 2        |
|--------------------------------------------------|----------|
| ACROBAT PDFWRITER<br>ACROBAT DISTILLER           | 2<br>2   |
| ECRAN DE TRAVAIL                                 | 2        |
| MODE D'OUVERTURE                                 | 3        |
| PROTECTION DES FICHIERS                          | 5        |
| RECUPERATION DE TEXTE / IMAGE /TABLEAU           | 5        |
| CREATION DE LIENS                                | 5        |
| UTILISATION DES SIGNETS                          | 6        |
| GESTION DES COMMENTAIRES                         | 7        |
| PERSONNALISATION DES TAMPONS                     | 8        |
| CREATION DE FORMULAIRES                          | 8        |
| CONVERSION WEB – PDF                             | 10       |
| OPTIMISATION DES PDF                             | 11       |
| ASSOCIATION DE PLUSIEURS DOCUMENTS               | 13       |
| Avec Adobe Distiller<br>Avec Adobe Acrobat       | 13<br>14 |
| CREATION DE PDF A PARTIR D'UNE AUTRE APPLICATION | 15       |

# Qu'est ce que le PDF ?

PDF (portable document format) Le format PDF permet de conserver l'aspect des documents originaux quel que soit le logiciel d'origine. Les fichiers sont, en général, assez compacts et de plus le PDF est reconnu sur toutes les plates formes (Windows, Mac, Unix).

Lors de la création du fichier PDF la qualité est ajustable en fonction de l'utilisation futur du document (téléchargement, affichage, impression laser, Pré-presse).

Adobe Acrobat va servir pour convertir les fichiers au format PDF. Dans Acrobat vous pouvez effectuer des modifications (modifier du texte, créer des liens, ajoutez des formulaires,...) mais il préférable d'établir la mise en forme du document dans votre logiciel habituel Pour la conversion vous avez deux outils (si l'installation complète du produit est faite) Vous devez avoir deux imprimantes (Virtuelles) supplémentaires dans le gestionnaire d'imprimante (Démarrer \ Paramètres\ Imprimantes)

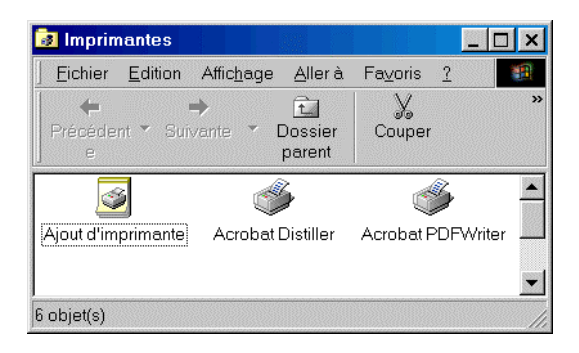

Les 2 Imprimantes pour créer des fichiers PDF

#### Acrobat PDFWriter

Ce programme demande moins de ressource (une machine moins puissante), il travail plus vite et produit des résultats correctes. Mais vous ne pouvez pas l'utiliser sur des documents complexes comprenant des images EPS ou des données Postscript. Par contre il fonctionnera très bien sur un simple document Word ou un tableau Excel.

## Acrobat Distiller

Vous l'avez deviné cette outil permet de faire ce que Adobe PDFWriter ne fait pas.

# Ecran de travail

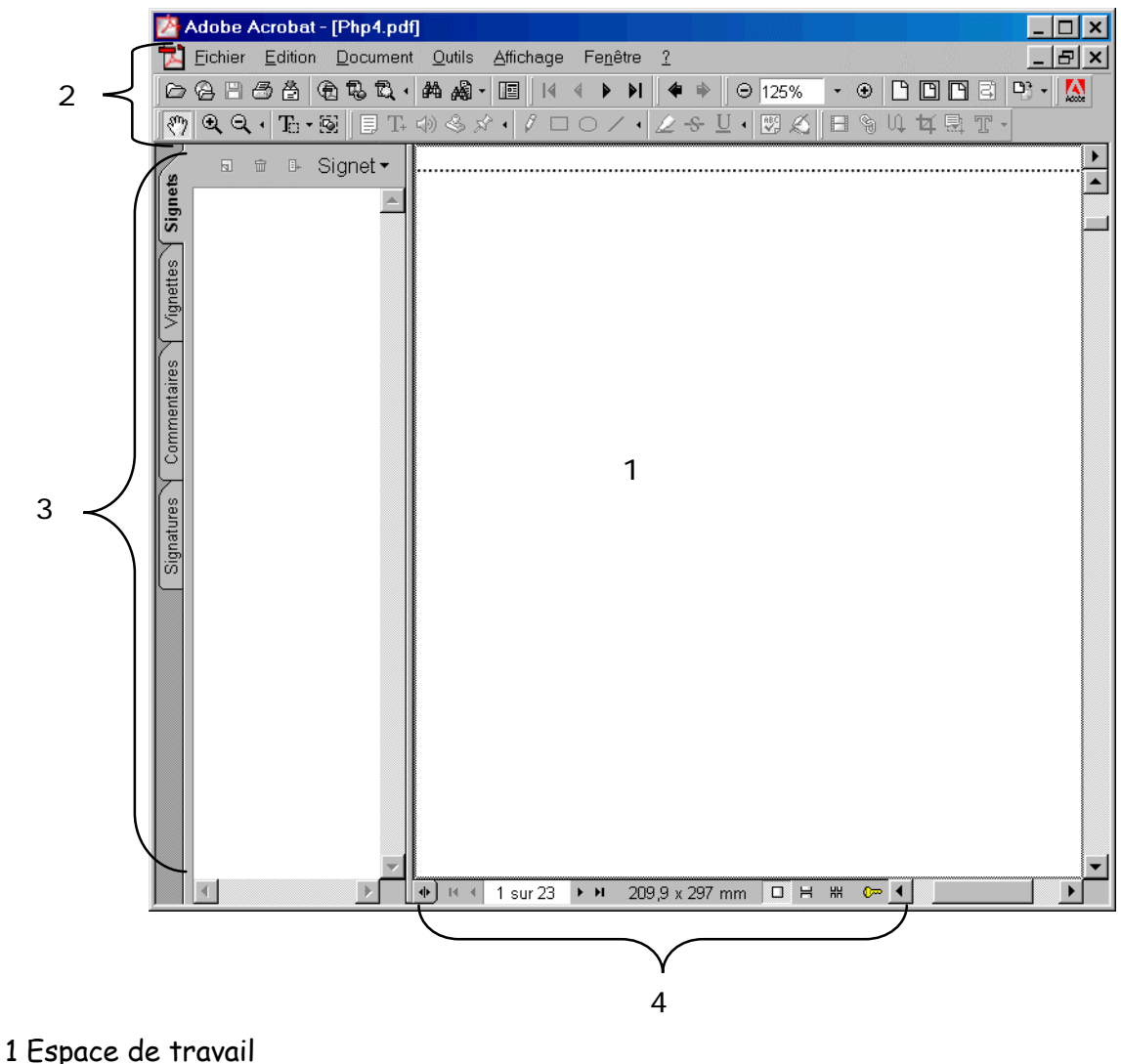

- 2 Barre de Menu et d'outils
- 2 Barre de Menu et a outlis
- 3 Palette à onglets
- 4 Barre d'état

# Mode d'ouverture

Pour Ajouter des informations sur le fichier.

| Résumé du document  |                                     |                            | ×       |
|---------------------|-------------------------------------|----------------------------|---------|
| Fichier :           | I:\docsoft\acrpdfinesse.pdf         |                            |         |
| <u>T</u> itre :     | préation de fichiers PDF pour le Wi | eb                         |         |
| <u>S</u> ujet :     |                                     |                            |         |
| <u>A</u> uteur :    | Adobe Instructional Publishing      |                            |         |
| <u>M</u> ots clés : |                                     |                            |         |
| <u>R</u> eliure :   | A gauche                            |                            |         |
| Auteur :            | FrameMaker 6.0                      |                            |         |
| Producteur :        | Acrobat Distiller 4.0 for Macintosh |                            |         |
| Créé le :           | 19/03/01 13:40:28                   |                            |         |
| Modifié le :        | 27/03/01 16:38:06                   |                            |         |
| Taille du fichier : | 67.0 Ko (68 643 octets)             |                            |         |
| Protection :        | Aucun                               |                            |         |
| Version PDF :       | 1.3 (Acrobat 4.x)                   | Affichage Web rapide : Non |         |
| Format de page :    | 215,9 mm x 279,4 mm                 | PDF balisé : Non           |         |
| Nombre de pages :   | 2                                   |                            |         |
|                     |                                     | ОК                         | Annuler |

Ouvrez le fichier PDF que vous voulez publier sur le Web et choisissez Fichier \ Propriétés du document \ Résumé. Dans la boîte de dialogue Résumé du document, saisissez les informations sur le fichier. Les utilisateurs ont accès à ces données directement à partir de leur bureau en ouvrant la boîte de dialogue Propriétés (Windows). Ces informations indiquent le nom de l'auteur du fichier et le sujet du document avant même de l'ouvrir.

Choisissez Fichier \ Propriétés du document \ Options d'ouverture Sélectionnez l'option Signets et page. La palette des signets s'affiche automatiquement à l'ouverture du fichier. Les signets facilitent la navigation tout particulièrement dans les documents longs.

| Duverture du document                                                                                                    | ×                                                                                                    |
|----------------------------------------------------------------------------------------------------|----------------------------------------------------------------------------------------------------|
| Vue initiale<br>Page seule<br>Signets et page<br>Yignettes et page                                                                           | Page : 1 sur 321<br>Zoom : Par défaut v<br>Disposition : Une seule page v                                                   |
| Fenêtre<br>Regimensionner pour contenir la page initiale<br>Centrer à l'écran<br>Ouvrir en mode plein écran<br>Afficher le titre du document | Interface utilisateur<br>Masquer la barre de menus<br>Masquer la barre d' <u>o</u> utils<br>Masquer les boutons d'affichage |
|                                                                                                    | OK Annuler                                                                                                    |

Les paramètres dans la section Fenêtre de la boîte de dialogue définissent le mode d'affichage de votre page lors de sa première ouverture. Sélectionnez Ouvrir en mode plein écran. Le fichier s'affiche sur l'écran entier lorsque vous l'ouvrez. Adobe Acrobat redimensionne automatiquement la fenêtre pour l'adapter à la taille de l'écran de l'utilisateur.

# **Protection des fichiers**

| Protection standard                                                                  | × |
|--------------------------------------------------------------------------------------|---|
| Mot de passe                                                                         |   |
| Eequis pour ouvrir le document                                                       |   |
| Mot de passe utilisateur :                                                           |   |
| Requis pour <u>m</u> odifier les droits et les mots de passe                         |   |
| Mot de passe principal :                                                             |   |
| Droits                                                                               |   |
| Niveau de chiffrement : RC4 à 40 bits (Acrobat 3.x, 4.x)                             |   |
| Interdire l'impression                                                               |   |
| ☐ Interdire les modifications du document                                            |   |
| Interdire la copie ou l'extraction de contenu et désactiver l'accessibilité          |   |
| Interdire l'ajout/la modification de commentaires et de champs de <u>f</u> ormulaire |   |
|                                                                                      |   |
|                                                                                      |   |
| OK Annuler                                                                           |   |

Choisissez Fichier ∖ Protection du document. Puis, choisissez Protection standard Acrobat dans le menu déroulant. Pour éviter les modifications non autorisées dans votre document, sélectionnez l'option Interdire les modifications du document et l'option Interdire l'ajout/la modification de commentaires et de champs de formulaire. Pour interdire la modification ou l'élimination de vos paramètres de protection, saisissez un mot de passe principal

# Récupération de texte / image /tableau

Pour n'extraire qu'une section du fichier PDF, utilisez la commande Document \Extraire des pages afin de créer un fichier PDF ne contenant que les pages dont vous avez besoin, puis procédez à l'extraction du texte et des graphiques à partir de ce fichier. Pour le texte faites Fichier \enregistrer sous et choisissez un format texte formaté (.rtf)

Pour les images faites Fichier \ Exporter \Extraire des images sous et choisissez un format pour les images. Par défaut toutes les images du document sont extraites (en fonction de leurs tailles et des réglages de Edition \Préférences).

Pour les tableaux, vous pouvez extraire un tableau en conservant son format intact. Il vous suffit de sélectionner l'outil Texte formaté\Tableau, puis de faire glisser le cadre de sélection autour du tableau. Ensuite, cliquez avec le bouton droit de la souris et choisissez Copier, afin de copier le tableau pour le coller directement dans un autre document ou Enregistrer sous pour enregistrer le tableau en tant que fichier RTF.

# Création de liens

Les liens vous permettent de définir la navigation dans votre document et de prévoir certaines actions (envoyer les données d'un formulaire par exemple) Dans le document PDF cliquez sur le Bouton lien Set sélectionnez le texte / graphique sur lequel le lien doit être défini.

|                                                    | Propriétés du lien X                                                                                                    |
|----------------------------------------------------|----------------------------------------------------------------------------------------------------|
|                                                    | Aspect Type : Rectangle invisible  Sélection : Vidéo inverse                                                                                                    |
| Choisissez l'aspect du<br>lien et le type d'action | Action  Iype : Atteindre la vue  Utilisez la barre d'outils, les menus et/ou la souris pour atteindre les fichier, page et vue à afficher.                         |
|                                                    | Otilisez le facteur de zoom et la position de la page actuelle<br>dans la fenêtre de destination.<br>Zoom : Pleine largeur ▼<br>Page 81<br>Définir le lien Annuler |
|                                                    |                                                                                                    |

# Utilisation des signets

Les signets fonctionnent comme les liens. Ils permettent en plus une navigation rapide dans le document avec la palette signets

Cliquez sur le bouton Afficher\Masquer le navigateur de la barre d'outils de façon à afficher le navigateur. Les signets s'affichent alors dans la palette Signets, qui est ancrée dans le navigateur.

Sélectionnez le texte constituant l'intitulé du signet.

Vous pouvez sélectionner du texte dans votre document et l'utiliser comme intitulé du signet. Cette méthode permet de gagner du temps et de réduire le nombre de fautes d'orthographe. A l'aide de l'outil de sélection de texte, faites glisser la souris de façon à mettre en surbrillance le texte qui sera utilisé comme intitulé du signet.

#### Création du signet.

Cliquez sur le triangle du coin supérieur droit de la palette Signets pour afficher le menu de la palette Signets, puis choisissez Nouveau signet. Un nouveau signet apparaît, contenant en intitulé le texte sélectionné précédemment. Par défaut, le nouveau signet est lié à la vue de la page actuellement affichée sur votre écran. Cliquez sur la zone vierge située en dessous du signet pour désélectionner l'intitulé du signet.

Création d'un lien vers une vue agrandie.

Assurez-vous qu'aucun texte n'est sélectionné et choisissez Nouveau signet dans le menu de la palette Signets. Un nouveau signet sans titre apparaît en dessous du dernier signet créé. Saisissez l'intitulé du nouveau signet.

Définition de la destination du signet.

Sélectionnez le signet et allez à la page à laquelle vous souhaitez lier le signet. Utilisez l'outil de zoom avant pour former un cadre autour d'une zone de la page à agrandir. Choisissez Définir la destination dans le menu de la palette Signets pour que la vue affichée devienne la destination du signet. Vous pouvez utiliser les signets pour aller sur un autre document

# **Gestion des commentaires**

Les commentaires sont surtout utiles lorsque vous travaillez à plusieurs sur un même document (ils servent de notes de révisions du document). Ils peuvent êtres visuels (texte /graphique) et aussi sonores.

Utilisez les outils suivant en fonction du type de commentaire

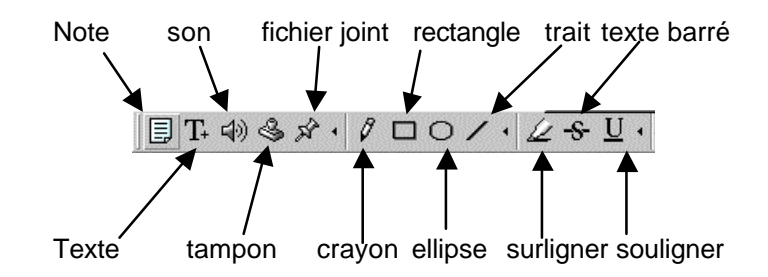

#### Exemple des différents commentaires

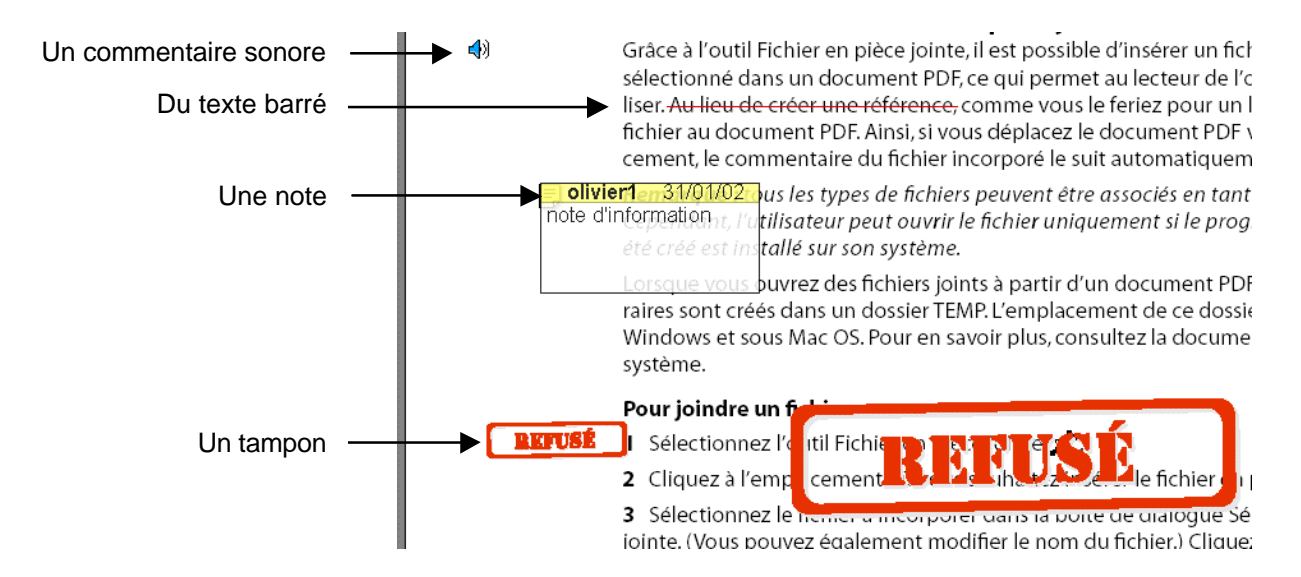

# Dans la palette commentaire vous accédez rapidement aux différents commentaires du document

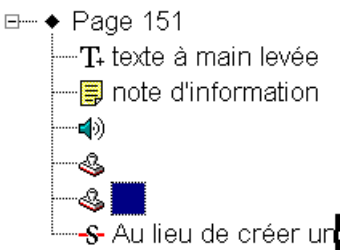

Pour annoter un commentaire faites un double clic dessus (sauf pour le son) Dans la palette commentaire vous pouvez trier par auteur, par date, par page les commentaires

Dans le menu Outils\commentaire vous pouvez filtrer les commentaires par type et même demander un résumé de tout les commentaires du document.

# Personnalisation des tampons

Il existe déjà plusieurs catégories de tampon fournis avec Acrobat, mais il peut être utile de créer le votre (logo de la société par exemple).

- Avec un logiciel adapté créez votre tampon (texte, graphique).
- Enregistrez le document au format PDF.

△ Il faut placer le document dans le dossier \Acrobat\Plug\_ins\Annotations\Stamps

- Ouvrez le dans Acrobat

- Allez dans outils \ formulaire \ Créer un modèle définissez un nom (sous la forme nomtampon=contenu) et cliquez sur ajouter

Vous pouvez maintenant utiliser votre tampon en faisant un clic droit sur un tampon et  ${\tt propriétés}$ 

# Création de formulaires

Adobe Acrobat vous permet d'envoyer des formulaires vers toute destination accessible par Internet. Vous pouvez même créer des formulaires PDF pour l'automatisation de la saisie de données. Les étapes suivantes vous montrent comment créer un champ de formulaire réalisant différents types d'actions : validation des entrées numériques, formatage de l'affichage des nombres et calculs.

Sélectionnez l'outil Formulaire dans la barre d'outils et faites glisser le curseur de manière à créer un champ de formulaire. Ceci ouvre la boîte de dialogue **Propriétés du champ**.

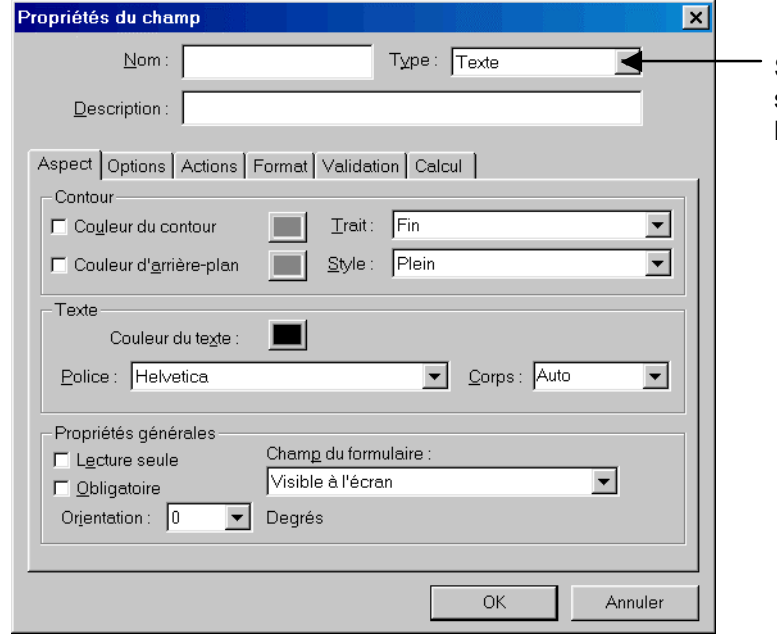

Saisissez le nom du champ et sélectionnez le format Texte dans le menu déroulant Type.

| Sélectionnez l'onglet Format<br>dans la boîte de dialogue<br>Propriétés du champ et<br>spécifiez un format pour les<br>données du champ. Cet<br>onglet contient des options<br>vous permettant de spécifier<br>le format d'affichage des<br>nombres, dates, heures,<br>numéros de téléphone et<br>autres types de données. | Propriétés du champ<br>Nom :<br>Description :<br>Aspect Options Actions Format<br>Catégorie<br>Aucune<br>Nombre<br>Pourcentage<br>Date<br>Heure<br>Spéciale<br>Personnalisée<br>Le format Nombre s'utilise pour affich | Type : Texte         Validation         Calcul         Options Nombre         Nombre de décimaux : 2 *         Symbole monétaire : Aucun         Type de séparateur : 1.234,56 *         Style des nombres négatifs :         1.234,01         (1.234,01)         (1.234,01)         (1.234,01)         (1.234,01)         (1.234,01)         (1.234,01)         (1.234,01)         (1.234,01)         (1.234,01)         (1.234,01)         (1.234,01)         (1.234,01)         (1.234,01)         (1.234,01) |
|----------------------------------------------------------------------------------------------------|----------------------------------------------------------------------------------------------------|----------------------------------------------------------------------------------------------------|
| Propriétés du champ                                                                                                    | ×                                                                                                    |                                                                                                    |

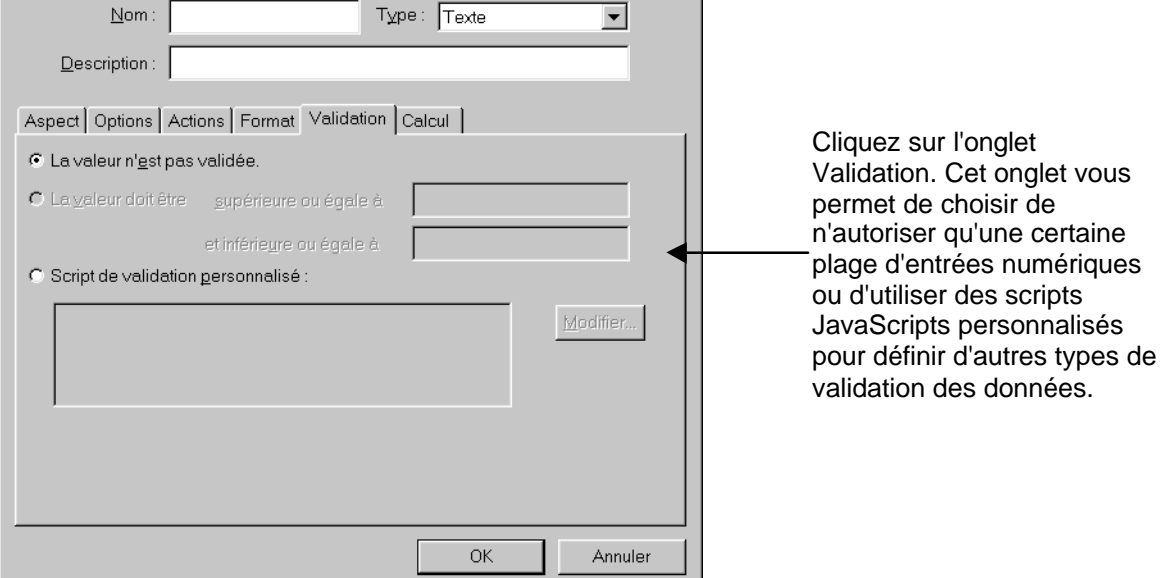

|                                                                                                    | Propriétés du champ                                                                                                    | × |
|----------------------------------------------------------------------------------------------------|----------------------------------------------------------------------------------------------------|---|
|                                                                                                    | Nom: Type: Texte                                                                                                    |   |
| Sélectionnez l'onglet Calcul.<br>Cet onglet vous permet de<br>définir un champ qui effectue<br>des opérations<br>mathématiques plus ou mois<br>complexes. Pour un calcul<br>simple, sélectionnez l'option<br>La valeur correspond à/au et<br>sélectionnez une opération<br>dans le menu déroulant.<br>Cliquez sur le bouton Choisir<br>pour ouvrir la boîte de | Nom:       Iype: Texte         Description:         Aspect Options Actions Format Validation Calcul         • La valeur n'est gas calculée.         • La yaleur correspond à/au         Is somme (*)         • Script de calcul personnalisé :         Modifier |   |
|                                                                                                    | OK Annuler                                                                                                    |   |

Lorsque vous souhaitez créer un formulaire traitant des opérations mathématiques de façon automatique, ouvrez la boîte de dialogue Propriétés du champ et naviguez entre les options des onglets Format, Validation et Calcul (notez cependant que ces onglets ne sont disponibles que pour les champs de type Texte et Liste déroulante).

# **Conversion Web – Pdf**

Vous pouvez effectuer cette opération en spécifiant un URL dans Acrobat, en cliquant sur un lien Web dans un document PDF, ou en faisant glisser un lien Web ou un fichier HTML dans une fenêtre d'Acrobat ou sur l'icône d'Acrobat. Les pages Web sont alors converties au format PDF et ouvertes dans la zone de travail d'Acrobat.

La plupart des sites Web peuvent être représentés sous la forme d'une arborescence s'élargissant dans ses niveaux inférieurs.

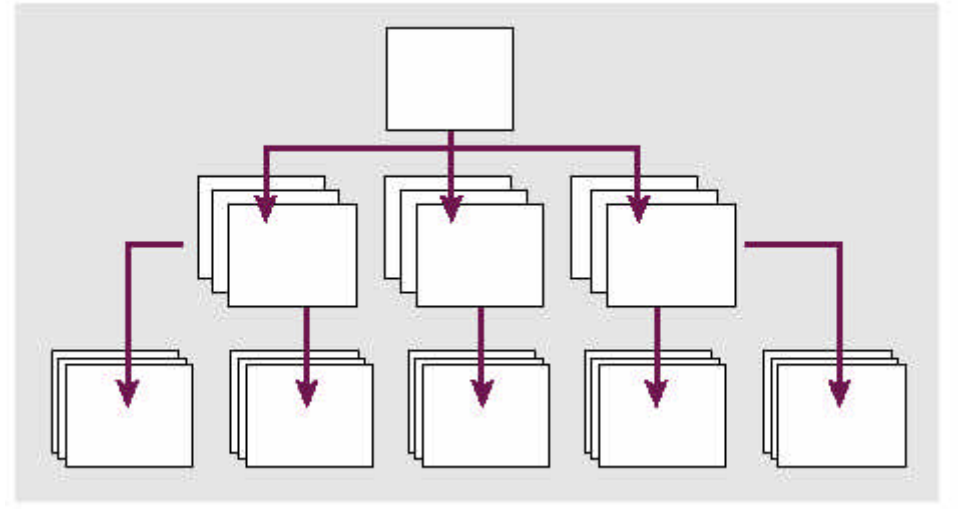

Arborescence d'un site Web

Pour ouvrir les pages dans un nouveau document PDF, cliquez sur le bouton Ouvrir une page Web, choisissez Fichier \ Ouvrir une page Web ou choisissez Outils \ Capture Web \ Ouvrir une page Web. Pour ajouter les pages à la fin du document actif, choisissez Outils \ Capture Web \Ajouter une page Web.

Saisissez l'URL des pages Web que vous souhaitez ouvrir ou ajouter, ou parcourez la liste des pages Web disponibles.

Spécifiez le nombre de niveaux à inclure ou activez l'option Télécharger le site entièrement pour ajouter tous les niveaux du site Web.

# **Optimisation des pdf**

| 🔎 Acrobat Distiller 📃 🗌 🗙                                                                                                    |                                                                                                    |
|----------------------------------------------------------------------------------------------------|----------------------------------------------------------------------------------------------------|
| Eichier Configuration 2<br>Option: Ecran(1)<br>Compatibilité : Acrobat 3.0 (PDF 1.2)<br>Informations<br>Fichier : Aucun<br>Taille :<br>Source :<br>Progression<br>Etat : Prêt | Ouvrez Acrobat Distiller et<br>sélectionnez l'imprimante dans le<br>menu des options. Plusieurs<br>paramètres par défaut sont déjà<br>définis pour chaque option afin de<br>créer automatiquement le type de<br>fichier PDF le mieux adapté à la sortie<br>que vous avez sélectionnée. |
| Acrobat Distiller 5.0<br>Début : jeudi 31 janvier 2002 à 18:21<br>Adobe PostScript :3011.104                                                                                  |                                                                                                    |

#### Ecran(1) - Options

| Générales Compression Polices Couleur Avancées |
|------------------------------------------------|
|                                                |
| Uptions du fichier                             |
| Compatibilité : Acrobat 3.0 (PDF 1.2)          |
| ✓ Optimiser pour l'affichage Web rapide        |
| Incorporer les vignettes                       |
| 🔽 Rotation auto. des pages : 🛛 Individuelle 💽  |
| Pages: © Toutes                                |
| C <u>D</u> e: à                                |
|                                                |
| Reliure  A gauche                              |
| <u>R</u> ésolution : 600 ppp                   |
|                                                |
| - Format de page par défaut                    |
| Largeur : 21.5911 Unités : Centimètres         |
|                                                |
| Hauteur:  27.9414                              |
|                                                |
|                                                |
|                                                |
|                                                |
|                                                |
|                                                |
|                                                |

Dans le menu Configuration, choisissez Options. Les paramètres par défaut sont conçus pour les sorties sur les périphériques haut de gamme. Par exemple, 2400 ppp pour la résolution d'imprimante. Cette résolution est utilisée sur les systèmes de presse commerciale et dépasse largement la gamme des imprimantes laser de bureau. L'option Ecran, vous permet de créer des fichiers réduits qui retiennent toutefois les caractéristiques sophistiquées pour la visualisation en ligne. Entre ces deux options, le paramètre Impression assure une sortie numérique finale haut de gamme.

| Ecran(1) - Options                             |  |
|------------------------------------------------|--|
| Générales Compression Polices Couleur Avancées |  |
| -Images couleur                                |  |
| ✓ Interpolation à                              |  |
| pour les images au-dessus de : 108 ppp         |  |
| Compression : Automatique                      |  |
| Qualité : Moyenne                              |  |
| Images en niveaux de gris                      |  |
| ✓ Interpolation à                              |  |
| pour les images au-dessus de : 108 ppp         |  |
| Compression : Automatique                      |  |
| Q <u>u</u> alité : Moyenne                     |  |
| Images monochromes                             |  |
| ✓ Interpolation à                              |  |
| pour les images au-dessus de : 450 ppp         |  |
| Compression : CCITT - Groupe 4                 |  |
| ☐ Lisser en gris : 4 bits                      |  |
| Compression du texte et des dessins au trait   |  |
|                                                |  |
|                                                |  |
|                                                |  |

n(1) - Option

Cliquez sur l'onglet Compression, l'option Sous-échantillonnage bicubique est sélectionnée pour tous les types d'images. Les résolutions d'imprimante par défaut, 300 ppp pour couleur et niveaux de gris, et 1200 ppp pour monochrome, sont conçues pour l'impression de qualité, et non pas pour les fichiers de petite taille.

Cliquez sur l'onglet Couleur et choisissez Référencer les couleurs dans le menu déroulant Gestion des couleurs. Dans la zone Espaces de travail, vous pouvez accepter ou désélectionner les paramètres par défaut pour les profils colorimétriques Gris, CMJK ou RVB. Expérimentez avec ces paramètres et enregistrez vos favoris pour les utiliser ultérieurement.

| Générales Compression Polices Couleur Avancées                    |
|-------------------------------------------------------------------|
| Paramètres couleur Adobe                                          |
| Fichier de <u>p</u> aramètres : Aucun                             |
|                                                                   |
| Gestion des couleurs                                              |
| Convertir toutes les couleurs en CaIRVB                           |
|                                                                   |
| Mode:  Par detaut                                                 |
| Espaces de travail                                                |
| Gris: Aucun                                                       |
| BVB : SRGB IEC61966-2.1                                           |
| CMJN : U.S. Web Coated (SWOP) ∨2                                  |
|                                                                   |
| Données liées au périphérique                                     |
| Conserver les paramètres de surimpression                         |
| Conserver les paramètres UCR/densité du noir                      |
| Conserver les fonctions de transfer                               |
| Conserver les informations sur les trames de <u>d</u> emi-teintes |
|                                                                   |
|                                                                   |
|                                                                   |
|                                                                   |

Cliquez sur l'onglet Polices et passez en revue la liste des polices utilisées dans le document. Sélectionnez ensuite Incorporer toutes les polices et Jeux partiels de polices lorsque le pourcentage de caractères est inférieur à 100. La sélection de ces options permet aux utilisateurs de voir les polices que vous avez utilisées dans votre fichier PDF, au lieu de ne voir que les polices substituées. 14 polices standard ne sont jamais incorporées. Il s'agit de polices système qui ne peuvent pas être substituées.

Attention car la taille du fichier risque d'augmenter fortement

| Ecran(1) - Options                                                                                                    |   |
|----------------------------------------------------------------------------------------------------|---|
| Générales Compression Polices Couleur Avancées                                                                                                    | 1 |
| ncorporer toutes les polices                                                                                                    |   |
| ✓ Jeux partiels de polices lorsque le<br>pourcentage de caractères est inférieur à : 100 %                                                                                                    |   |
| Si l'incorporation éc <u>h</u> oue : Avertir et poursuivre                                                                                                    |   |
| 14 polices standard Toujours incorporer :                                                                                                    |   |
| Courier-Bold<br>Courier-BoldOblique<br>Courier-Oblique<br>Helvetica-Bold<br>Helvetica-BoldOblique<br>Helvetica-Oblique<br>Symbol<br>Times-Bold<br>Times-Bold<br>Times-Bold<br>Times-Bold<br>Times-Bold<br>Times-Roman<br>ZapfDingbats |   |
|                                                                                                    |   |

Une fois toutes les options d'impression étudiées, cliquez sur le bouton Enregistrer sous. Sélectionnez un emplacement et attribuez un nom au fichier de paramètres que vous venez de définir. La prochaine fois que vous ouvrez Acrobat Distiller, vos paramètres s'affichent dans le menu Options.

# Association de plusieurs documents

Il peut arriver que vos documents soit en plusieurs fichiers (travail réalisé par plusieurs collaborateurs par exemple).

Acrobat vous donne la possibilité de créer un fichier PDF unique qui regroupe vos différents fichiers sources.

## Avec Adobe Distiller

Pour cela il ne faut pas enregistrer vos fichier au format PDF mais dans le format Postscript (.ps)

Après la création des fichiers .ps il faut éditer et modifier un fichier.

**\Distillr\Xtras\Runfilex.ps** 

Contenu du fichier par défaut (pour Macintosh et en anglais merci !)

```
(Macintosh HD:Folder:Cover.ps) prun
(Macintosh HD:Folder:TOC.ps) prun
(Macintosh HD:Folder:Chapter1.ps) prun
(Macintosh HD:Folder:Chapter2.ps) prun
(Macintosh HD:Folder:Chapter3.ps) prun
(Macintosh HD:Folder:Index.ps) prun
% INSTRUCTIONS
Ŷ
% 1. Locate all PostScript files to be distilled.
2
% 2. Make a copy of this file and give it the name you want to have as the prefix
%
    for the resulting file. For example, you could name this file MyBook.ps.
°
% 3. Include a line for each PostScript file to be run using the pathname syntax
%
     appropriate for the platform running Acrobat Distiller.
Ŷ
Ŷ
       Macintosh pathname syntax: (Macintosh HD:Folder:File.ps) prun
Ŷ
       Windows pathname syntax: (c:/mydir/file.ps) prun
                                      (./mydir/File.ps) prun
%
            UNIX pathname syntax:
°
       Note: The syntax for Windows may look strange, but double escaping the
Ŷ
Ŷ
             backslash character is required when using filenameforall.
% 4. Distill the file on the machine running Acrobat Distiller.
```

```
Les lignes qui commencent par % sont des commentaires
Sur PC par exemple cela donne (extrait du fichier)
```

```
% INSTRUCTIONS
```

En supposant que j'ai trois fichiers (titre.ps, couverture.ps et index.ps) placés sur le disque D et dans un dossier livre

Enregistrez ce fichier sous le nom que doit avoir le fichier pdf, par exemple livre.ps créera un fichier livre.pdf

Lancez Acrobat distiller et ouvrez le fichier créé précédemment

Exécutez Acrobat pour créer votre fichier pdf

#### Avec Adobe Acrobat

Ouvrez tous les fichiers composants Adobe PDF.Ouvrez les fichiers PDF à associer et choisissez Fenêtre \ Mosaïque \ Verticale. Cela vous permet d'afficher tous les documents à l'écran.

Dans le navigateur de chaque fichier, cliquez sur l'onglet palette Vignettes. Le navigateur se développe et affiche les vignettes des pages, dans l'ordre. Faites glisser une vignette d'un document vers un autre. Lorsque vous insérez la page, toutes les pages suivantes du fichier cible sont re-numérotées.

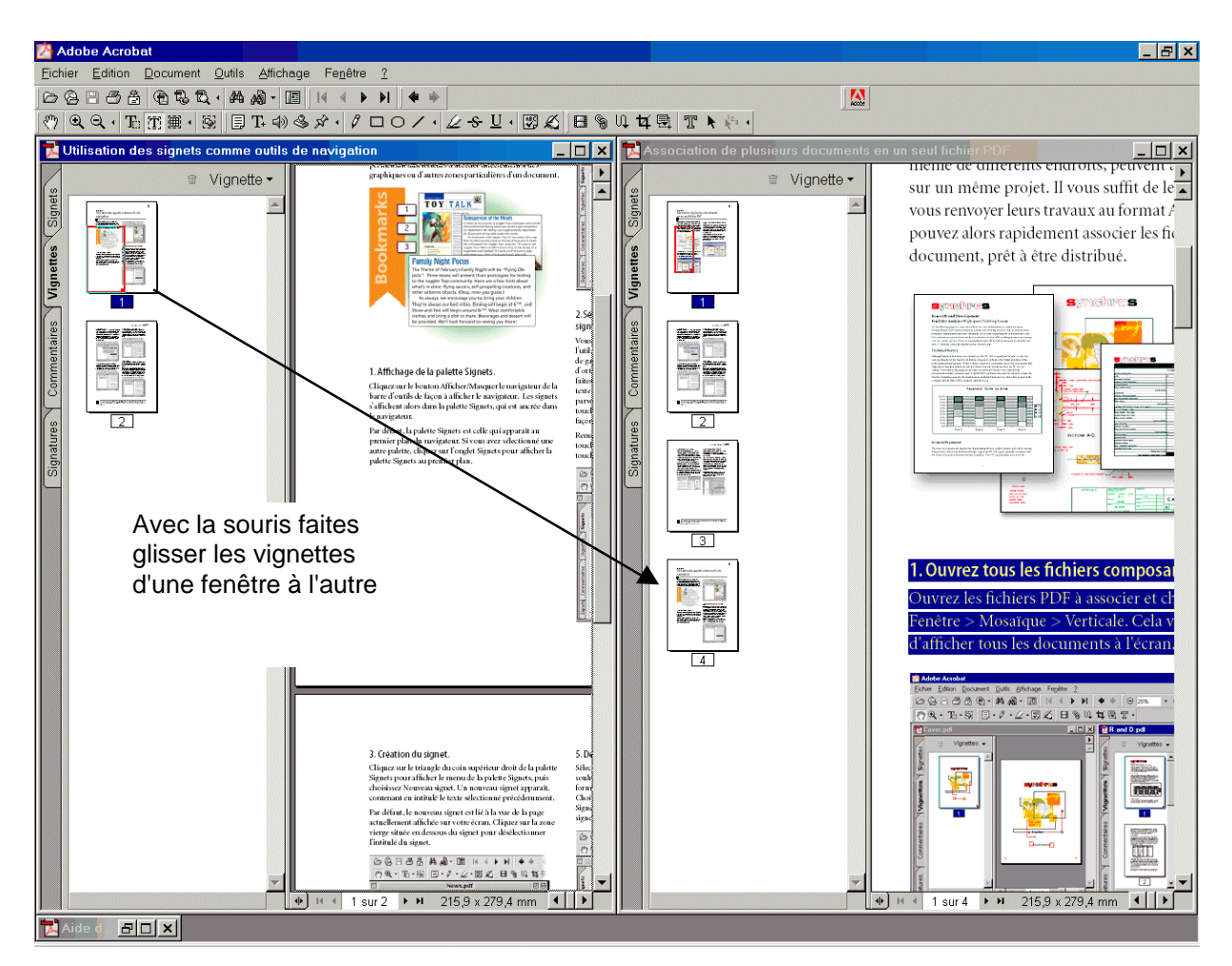

Cette méthode est certes plus simple mais non recommandé pour un travail avec de multiple document et avec des gros fichiers.

Outre l'insertion de contenu, les vignettes sont également pratiques pour réorganiser un document : il suffit de faire glisser une vignette vers une place différente et Adobe Acrobat re-numérote automatiquement les pages.

# Création de PDF à partir d'une autre application

Pour créer un document PDF à partir d'une autre application il suffit de rediriger l'impression vers Acrobat PDFWriter ou Acrobat Distiller dans les options d'impression de votre logiciel (en général en passant par le menu Fichier).

|                                                                                                    |                                  | Nom : Acrobat PDFW<br>Etat : Acrobat Distiller<br>Acrobat PDFW                 | nter 💆                                                                             |                        |
|----------------------------------------------------------------------------------------------------|----------------------------------|--------------------------------------------------------------------------------|------------------------------------------------------------------------------------|------------------------|
| ntmen<br>privanko<br>811 - Själl-P Lasen Jet 6,                                                                                                    | Puppilitie                       | Type : Epson Stylus U<br>HP LaserJet 6L<br>Où : <u>Olitec Fax</u><br>Comment : | JLOR 740 ESC/P 2                                                                   |                        |
| A o obat Ditaller     A o obat Ditaller     A o obat DDPAt bor      DP     A o obat DDPAt bor      DPAt to COLOR 740 6509 2      DPAt to COLOR 740 6509 2      DPAt to COLOR 740 650 | - Inprimer dans un fiction       | Papier<br>Taille : A4                                                          | [21 x 29,7 cm]                                                                     | ion<br><u> </u>        |
| Inurspager<br>Dout<br>Page en cours // Selector                                                                                                    | NT 1                             | Alim. :                                                                        |                                                                                    | C Paysage              |
| Excess                                                                                                    | 다 다 Copies assembliées<br>면<br>네 | Irames Cadre<br>Transfert Marge                                                | ☐ Gamme de nuances<br>☐ □ Repères de montage □                                     | No <u>m</u><br>Négatif |
| niner i Document Zoom Pages per feutle                                                                                                    | : [ipage 💽                       | Fond                                                                           | └── Traits de co <u>u</u> pe (coins) □<br>└── Traits de coupe (milieu <u>x</u> ) □ | Emulsion verso         |

Après avoir choisi l'imprimante virtuelle vous pouvez modifier les réglages en cliquant sur le bouton Propriétés.

Exemple avec Acrobat PDFWriter, pour les réglages avec Acrobat Distiller allez au chapitre 'Optimisation des pdf' plus haut dans ce document.

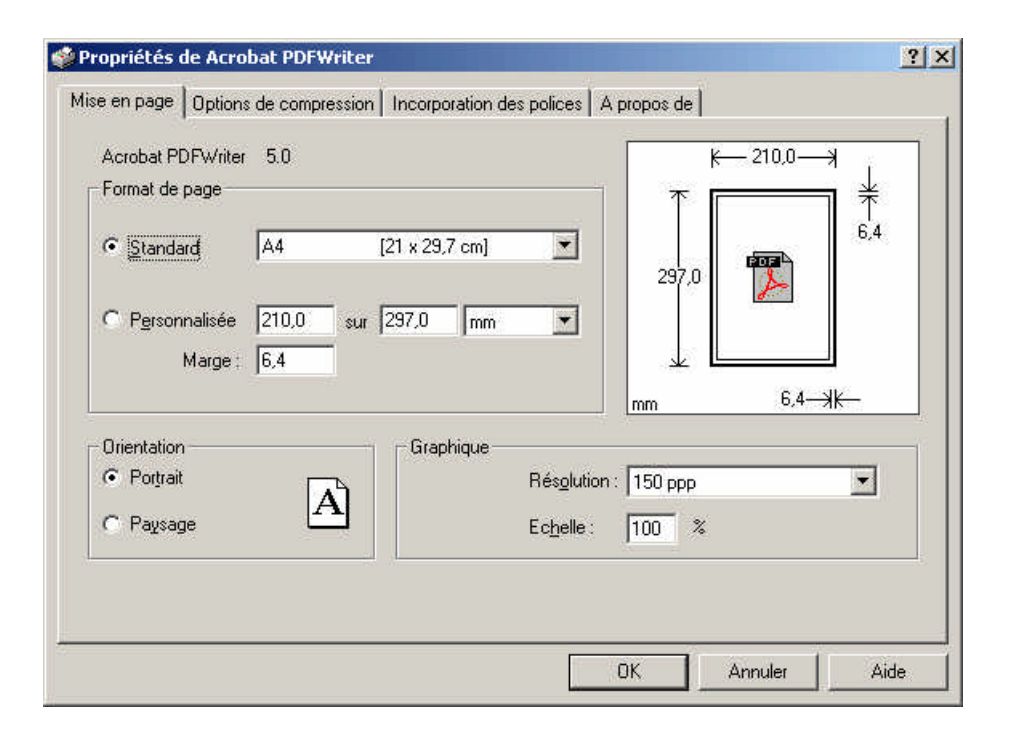

Dans la mise en page définissez la taille de votre document, les marges et la résolution pour les images (il faut faire un compromit entre qualité et poids du document). Plus la résolution est élevée plus le poids sera important

|                                                                                                    | 🏈 Propriétés de Acrobat PDFWriter                                                                                                    | <u>?</u> × |
|----------------------------------------------------------------------------------------------------|----------------------------------------------------------------------------------------------------|------------|
| Un peu comme avec<br>Acrobat Distiller vous<br>pouvez définir ici les<br>options de compression<br>générales et pour les<br>images | Propriétés de Acrobat PDFWriter   Mise en page Options de compression Incorporation des polices A propos de   Générales   Compression du texte et des dessins au trait   Sous-échantillonner les images   Compatibilité :   Acrobat 3:0   Images couleur/en niveaux de gris Images monochromes   Images monochromes |            |
|                                                                                                    | Compression avec :     CCITT - Groupe 4       Par géfaut       OK                                                                                                    | Aide       |

L'onglet Incorporation des polices est le même que pour Acrobat Distiller (voir la partie 'Optimisation des pdf'). Les même remarques si applique.

Après avoir validé les réglages et l'impression une boite de dialogue vous demande d'enregistrer le document en PDF.

| Enregistrer le fichier PDF sous                                                                                                    | ? ×        |
|----------------------------------------------------------------------------------------------------|------------|
| Comme toute les boites pour enregistrer donnez un nom et un emplacement pour votre fichier de sortie.       Image: Complet.pdf         Vous pouvez demander d'afficher le document final une fois le travail de conversion fait       Informations sur le document | trer<br>er |